### HEADER/LEFT NAV/STEPS/H1

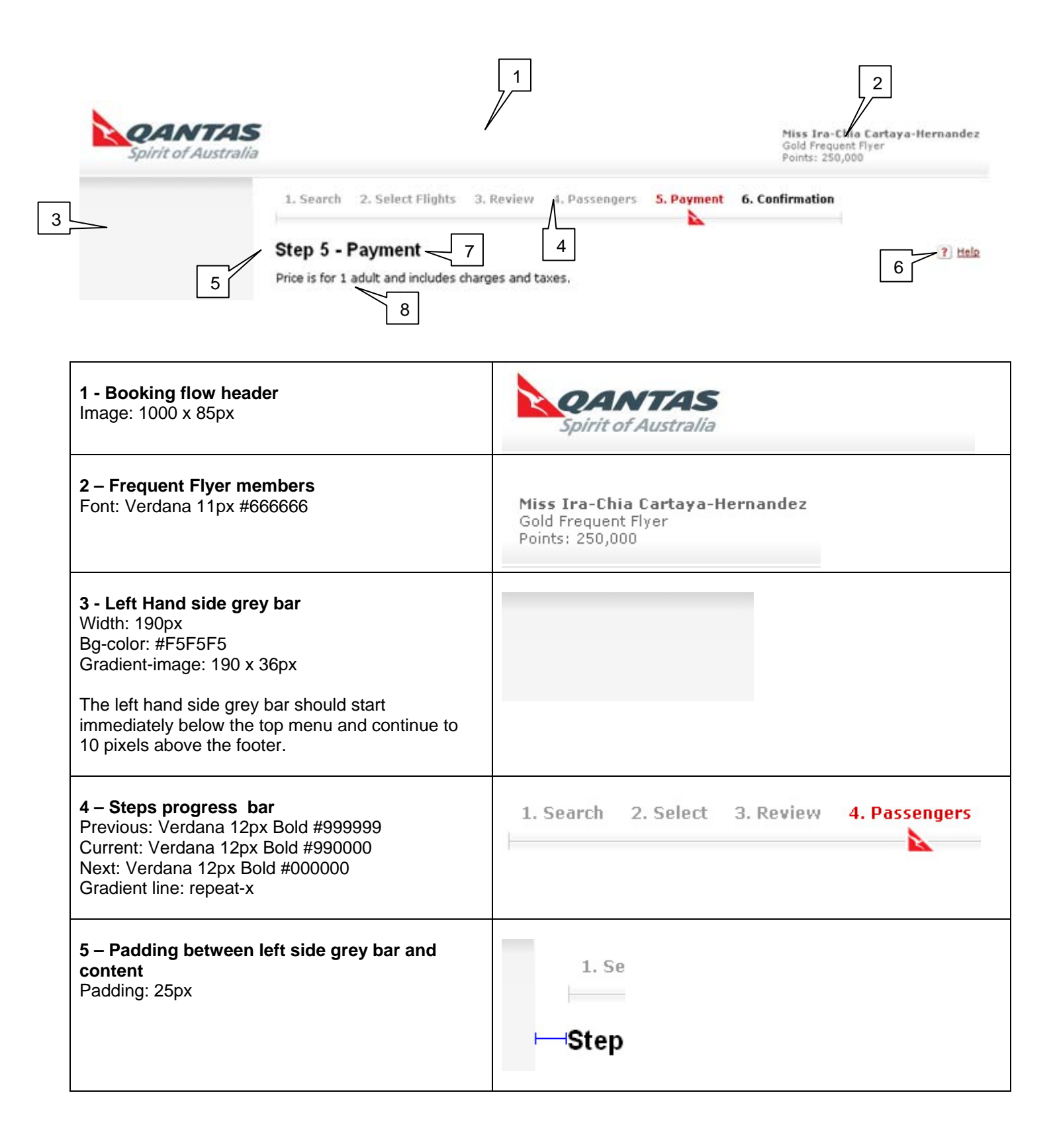

| <b>6 – Icon with links</b><br>Verdana 11px<br>a: #990000 Underlined<br>a:hover: #FF9520 underlined<br>a:vistited: #660000 underlined                                                 | 🗹 <u>E-mail</u> 📳 <u>Print</u> 🖽 <u>Update calendar</u> ? <u>Help</u> |
|----------------------------------------------------------------------------------------------------|-----------------------------------------------------------------------|
| <ul> <li>The icontrink is nonzontally aligned with the H1 heading on the left.</li> <li>The link vertically centred to the icon and is 6 pixels to the right of the icon.</li> </ul> |                                                                       |
| <b>7 – Heading - H1</b><br>Arial 20px #000000 Bold                                                                                                    | Step 4 - Passengers                                                   |
| <b>8 – Body text</b><br>Verdana 11px                                                                                                    | Select your flight. Price is for 1 adult and                          |

Т

#### PANELS

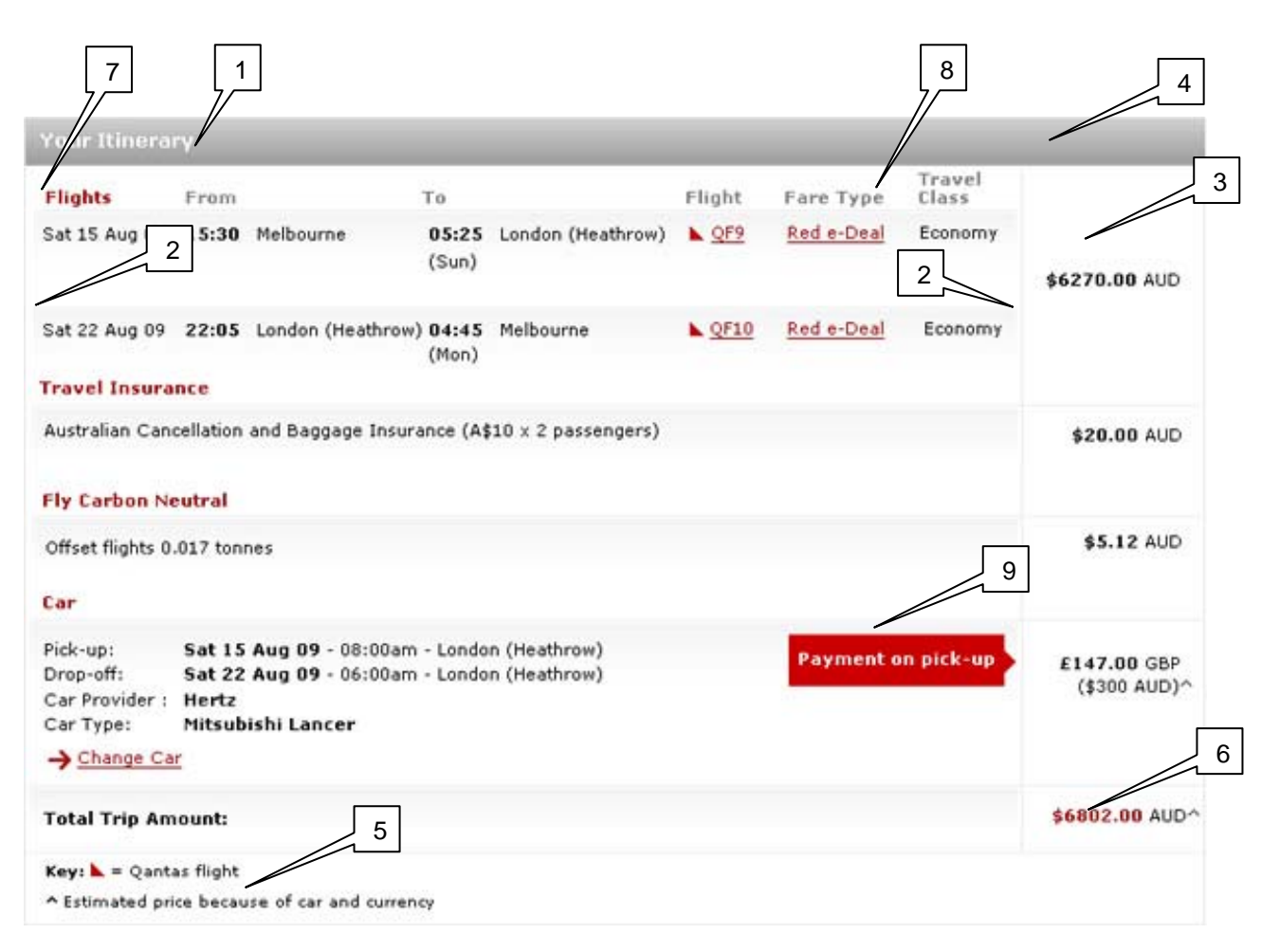

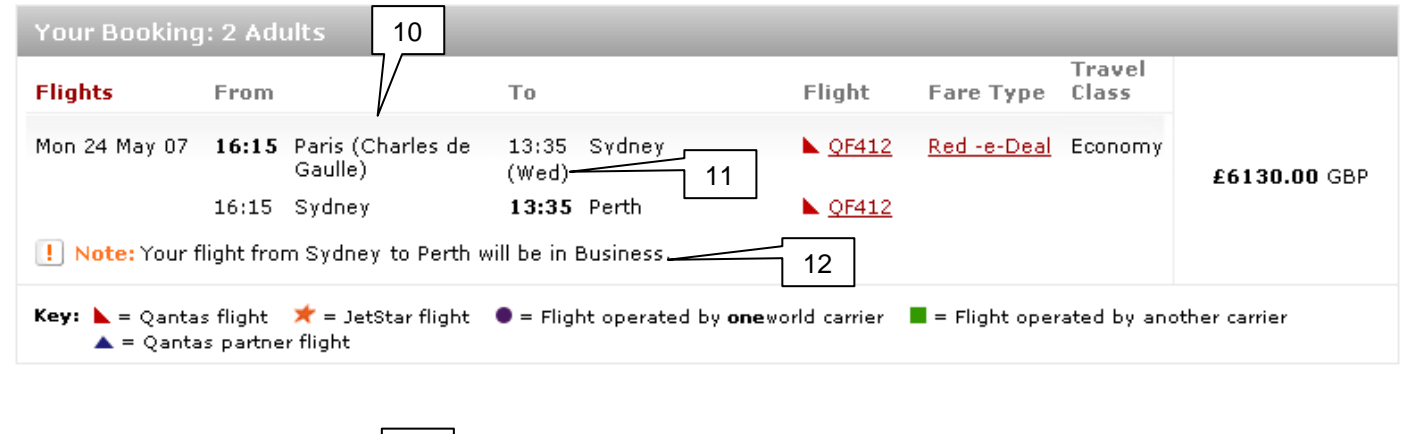

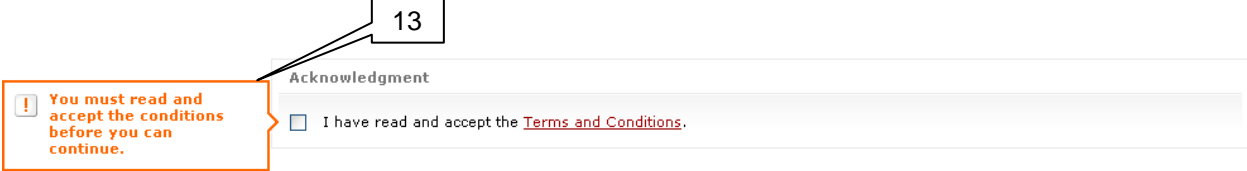

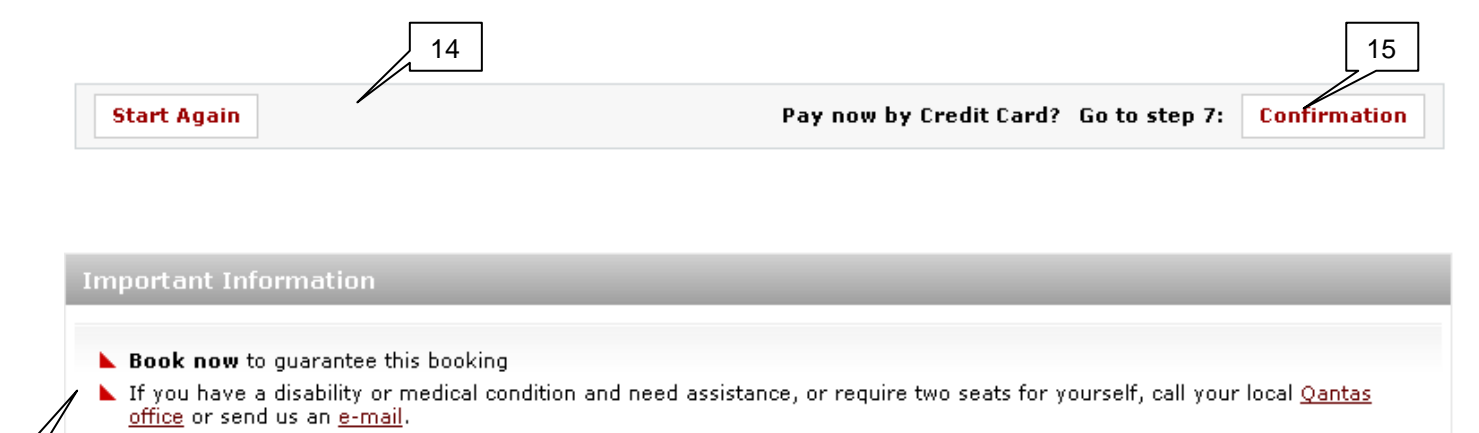

- ▶ Paper tickets need to be booked 7 days in advance.
- **GST** is included

**Change Location** 

16

| Payment                                                |                                                         |               |                                       |
|--------------------------------------------------------|---------------------------------------------------------|---------------|---------------------------------------|
| Total Points Cost:<br>Points balance After E           | 1,000,000 pts<br>Booking: 5,000,000 pts<br>17           |               |                                       |
| Car Search<br>Pick-up:<br>Date:<br>Dec 09 V Fri 11 V 🖻 | ○ \$20000.00 ★<br>Per Day<br>\$600000 00.00<br>Total 19 | Economy ⊕ ×3  | Frequent/lyer<br>9 points per dollar+ |
| Time:<br>09:00 V<br>Location:<br>Sydney (SYD 18        |                                                         | Fullsize 🖓 x5 | Frequent flyer                        |

○ \$200.00 😭

A1//C

Hyundai Getz (or similar)

Frequent flyer

| <b>1 – Booking flow panel - header and lines</b><br>Border: 1px #E9E9E9<br>Header height: 31px<br>Header font: Verdana 13px Bold #FFFFFF<br>Inside content font: Verdana 11px #000000                                                                                                    | Your Itinerary                                                               |
|----------------------------------------------------------------------------------------------------|------------------------------------------------------------------------------|
| <b>2 – Booking flow panel – gradient</b><br>Gradient: padding 5px left and right<br>Top line: 1px #EEEEEE                                                                                                    |                                                                              |
| <ul> <li>3 - Booking flow panel - price column<br/>Width: 125px<br/>Border: 1px #E9E9E9</li> <li>Currency amounts should always align to the<br/>right so all zeros line up</li> <li>Price is always bold and currency (AUD) is<br/>unbold</li> <li>When currency is converted its should be in<br/>brackets below and numbers still align</li> </ul> | \$6270.00 AUD                                                                |
| <b>4 – Booking flow panel - required field</b><br>Font: Verdana 11px #FFFFF<br>Aligned: Right within grey header<br><b>Note:</b> Should be in each panel that need required<br>fields                                                                                                    | * = Required field                                                           |
| <ul> <li>5 – Booking flow panel - notes and keys</li> <li>Font: Verdana 10px #000000</li> <li>Aligned: Left within the bottom border</li> <li>Note: Key is always first</li> </ul>                                                                                                    | <b>Key:</b> = Qantas flight<br>• Estimated price because of car and currency |
| <b>6 – Booking flow panel - total fonts</b><br>Total font: Verdana 11px Bold #990000<br>Currency (AUD): Verdana 11px #000000                                                                                                    | \$6802.00 AUD^                                                               |
| <b>7 – Booking flow panel – red headings</b><br>Font: Verdana 11px Bold #990000                                                                                                    | Flights:FromToMon 24 May 0716:15London (Heathrow)13:35                       |

| <b>8 – Booking flow panel – grey headings</b><br>Font: Verdana 11px Bold #767676                                                                                                    | Flights:FromToMon 24 May 0716:15London (Heathrow)13:35                                                                        |
|----------------------------------------------------------------------------------------------------|----------------------------------------------------------------------------------------------------|
| <b>Note:</b> When headings are wrapped they are left aligned and items below are aligned to the left of the headings                                                                                                    | Travel<br>Class<br>Economy                                                                                                    |
| <ul> <li>9 – Payment Alert graphic</li> <li>Image appears when: <ul> <li>Total for a car is shown in a column<br/>(example shown on right)</li> <li>Payment due for Payment Later</li> </ul> </li> </ul>                   | Payment on pick-up                                                                                                    |
| <b>10 – Airport names wrapping</b><br>The airport name wraps below the first letter above                                                                                                    | <b>16:15</b> Paris (Charles de<br>Gaulle)                                                                                     |
| <b>11 – Flight arrival next day</b><br>The week day appears below the time in brackets if<br>the flight arrives the next day.                                                                                              | 16:15 Sydney<br>(Wed)                                                                                                    |
| <b>12 – Note Alert</b><br>Note Font: Verdana 11px Bold #FF7422<br>Icon : 16 x15px                                                                                                    | <b>!</b> Note: Your flight from London to Perth will be in Business.<br>Your flight from Perth to Sydney will be in Business. |
| The sentences are aligned after the ':'<br>This is positioned below the flights if there is a<br>change to the travel class.                                                                                               |                                                                                                    |
| <b>13 - Acknowledgement panel and alert message</b><br>Alert should always be on until you click the<br>checkbox. It will always appear to the left of the<br>check box.<br>White panel header - Verdana 11px Bold #767676 | You must read and accept the conditions before you can continue.       Acknowledgment                                         |
| <b>14 – Booking flow Bar</b><br>Width: 775px<br>Border: 1px #E9E9E9<br>Background colour: #F7F7F7<br>Font: Verdana 11px Bold black                                                                                         | Card? Go to step 7: Confirmation                                                                                              |

| 15 – Buttons                                                                                                    |                                                                                                    |
|----------------------------------------------------------------------------------------------------|----------------------------------------------------------------------------------------------------|
| Active<br>Height: 24px<br>Width: variable<br>Verdana 11px Bold #990000<br>Background: #FFFFF<br>Border: 1px #CCCCCC      | View Options                                                                                                    |
| <b>Over</b><br>Height: 24px<br>Width: variable<br>Verdana 11px Bold #FFFFF<br>Background: #990000<br>Border: 1px #660000 | ¥iew Options                                                                                                    |
| Non Active<br>Height: 24px<br>Width: variable<br>Verdana 11px Bold #BFBFBF<br>Background: #FFFFF<br>Border: 1px #EFEFEF  | View Options                                                                                                    |
| <b>16 – Bullets lists</b><br>Image: imgBulletTail.gif                                                                    | <ul> <li>Book now to guarantee this booking</li> <li>If you have a disability or medical co<br/>office or send us an <u>e-mail</u>.</li> <li>Paper tickets need to be booked 7</li> <li>GST is included</li> </ul> |
| <b>17 – Points and alignment</b><br>Commas are used in large point values and align<br>the zeros to the right            | 1,000,000 pts<br>5,000,000 pts                                                                                                    |
| <b>18 – Calendar icon</b><br>Click on icon to open calendar<br>16 x 16 pixels                                            |                                                                                                    |
| <b>19 –Car Promo Code Included icon</b><br>19 x 18 pixels<br>4 pixels to the right of date field                         | *                                                                                                    |
| <b>20 –Car icons</b><br>Used to represent car features<br>Varied size                                                    | 🙆 🚳 🛱 🗂 付 🛸 км                                                                                                    |

### **ERRORS AND ALERTS**

| our Itinera                                                                               | ry                                                                                                    |                                                              |                                  | _                  | Tuqual      |                                      |
|-------------------------------------------------------------------------------------------|----------------------------------------------------------------------------------------------------|--------------------------------------------------------------|----------------------------------|--------------------|-------------|--------------------------------------|
| lights:                                                                                   | From                                                                                                    | То                                                           | Flight                           | Fare Type          | Class       |                                      |
| lon 24 May 07                                                                             | 16:15 London (Heath)                                                                                            | row) 13:35 Sydney<br><b>13:35</b> Perth                      | ► <u>QF412</u><br>► <u>QF412</u> | <u>Red -e-Deal</u> | Economy     | <b>W12000000</b> KRW                 |
| <b>ey:                                    </b>                                            | as flight 🜟 = JetStar flig<br>as partner flight                                                                 | ght 🌘 = Flight operated by (                                 | oneworld carrier                 | = Flight ope       | rated by an | other carrier                        |
| X <b>ey:                                    </b>                                          | as flight ≭ = JetStar flig<br>as partner flight<br>imate because of currenc                                     | ght 🔹 = Flight operated by a<br>y conversion & payment at pi | oneworld carrier                 | ■ = Flight ope     | rated by an | other carrier                        |
| Xey: ► = Qant<br>▲ = Qant<br>Price is an est<br>Payment                                   | as flight ★ = JetStar flig<br>as partner flight<br>imate because of currenc                                     | ght • = Flight operated by o                                 | oneworld carrier                 | = Flight ope       | rated by an | other carrier<br>* = required field: |
| Cey: ► = Qant<br>▲ = Qant<br>• Price is an est<br>• Payment<br>Payment Met                | as flight ★ = JetStar flig<br>as partner flight<br>imate because of currence                                    | ght • = Flight operated by a                                 | oneworld carrier                 | Flight ope         | rated by an | other carrier<br>* = required field: |
| Cey: ► = Qant<br>▲ = Qant<br>Price is an est<br>Payment<br>Payment Met<br>⊙ Credit Ca     | as flight ★ = JetStar flig<br>as partner flight<br>imate because of currenc<br>hod                              | ght • = Flight operated by •                                 | oneworld carrier                 | Flight ope         | rated by an | other carrier<br>* = required field: |
| Cey: ► = Qant<br>▲ = Qant<br>Price is an est<br>Payment<br>Payment Met<br>ⓒ Credit Card D | as flight ★ = JetStar flig<br>as partner flight<br>imate because of currenc<br>hod<br>ird <u>BPAY</u><br>etails | ght • = Flight operated by •                                 | oneworld carrier                 | Flight ope         | rated by an | other carrier<br>* = required field: |

# Step 7 - Confirmation ? Help Please review the following items Payment must be made by midnight 23 October 2007 (AEST). See Pay Later details.

🕨 Payment must be made by midnight Thursday 08 March 2007. BPAY details. 👘

| <b>Single Error</b><br>Font: Verdana 11px #000000 Bold<br>Gradient Background: imgErrorBG.jpg<br>Flashing Icon: imgErrorIcon.jpg | FLIGHT ALERT: Lorem ipsum dolo |
|----------------------------------------------------------------------------------------------------|--------------------------------|
| Note: The error should appear above the panel and below any text                                                                 |                                |

| Multiple Errors<br>Font: Verdana 11px #000000 Bold<br>Gradient Background: imgErrorBG.jpg<br>Flashing Icon: imgErrorIcon.jpg<br>Note: The error should appear above the panel<br>and below any text | <ul> <li>You must enter a Busine:</li> <li>Your must enter a Login</li> <li>Your must enter a Passw</li> </ul>                        |
|----------------------------------------------------------------------------------------------------|----------------------------------------------------------------------------------------------------|
| <b>Multiple Alert</b><br>Font: Verdana 11px #000000 Bold<br>Gradient Background: imgErrorBG.jpg<br>Flashing Icon: imgErrorIcon.jpg                                                                  | <ul> <li>Please review the following items</li> <li>Payment must be made by midnig</li> <li>Payment must be made by midnig</li> </ul> |
| <b>Error Highlight</b><br>When an error is made on a form, the field is<br>highlighted.<br>Colour: #FF6600 Bold                                                                                     | Card Type:*                                                                                                    |
| <b>Icon</b><br>Flashing Icon: imgErrorIcon.jpg<br>18x18 pixels<br>Animated gif – flashing on and off                                                                                                |                                                                                                    |

## MANAGE YOUR BOOKING

### Promos

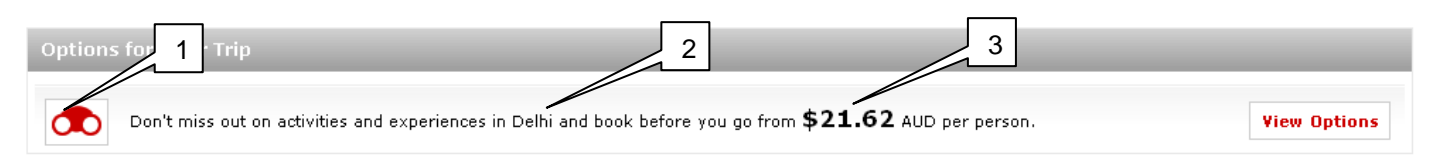

| <b>1 - Icon</b><br>Height: 33px<br>Width: 45px<br>Border: 1px #CCCCCC                                                                                  |                                            |
|----------------------------------------------------------------------------------------------------|--------------------------------------------|
| <b>2 - Promo text</b><br>Font: Verdana 11px #000000<br><b>3 - Promo Price</b><br>Font: Verdana 17px #000000 Bold                                       | you go from <b>\$21.62</b> AUD per person. |
| Button with Icon<br>Height: 24px<br>Width: variable<br>Verdana 11px Bold #990000<br>Background: #FFFFF<br>Border: 1px #CCCCCC<br>Icon: Max 20 pix high | Select Seats                               |
| Non Active<br>Height: 24px<br>Width: variable<br>Verdana 11px Bold #BFBFBF<br>Background: #FFFFF<br>Border: 1px #EFEFEF                                |                                            |